## High Quality 4-in / 4-out USB Audio Interface

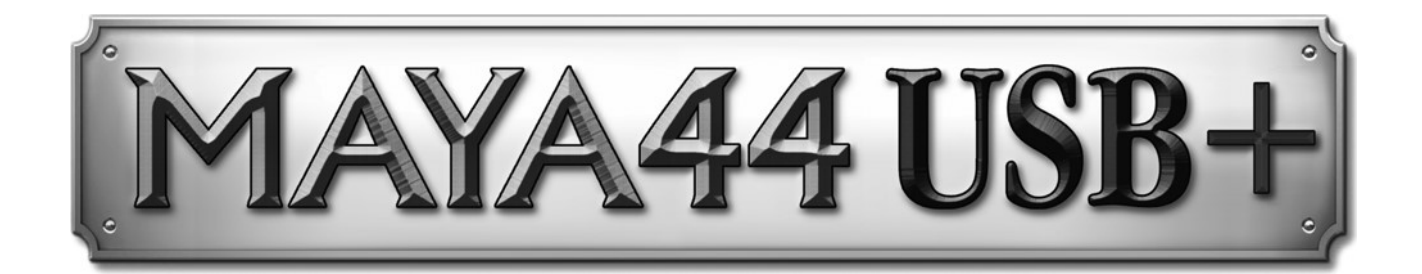

# ユーザーガイド

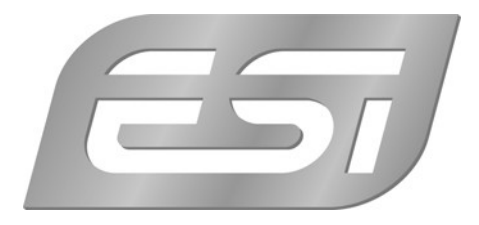

## 1. イントロダクション

MAYA44 USB+は、ホームレコーディング用の強力でありながら非常にコンパクトな USB オーディオデバ イスです。モバイルライブおよび DAW ソフトウェアに最適なソリューションです。

標準の録音/再生機能に加えて、MAYA44 USB+はプロの音楽制作に必要な機能が揃っています。 コンパクトなボディに、4 つの RCA アナログ入力と4 つのアナログ出力、S/PDIF 光デジタルとステレオヘッ ドフォンのコンビネーション端子を装備しています。

MAYA44 USB+は、ASIO2.0、CoreAudio、MME/WDM をサポートしており、Cubase、Ableton、 Reason、Bitwig Studio、Reaktor、Traktor など、ほとんどの主要な楽曲制作や DJ 用ソフトウェア と互換性があります。

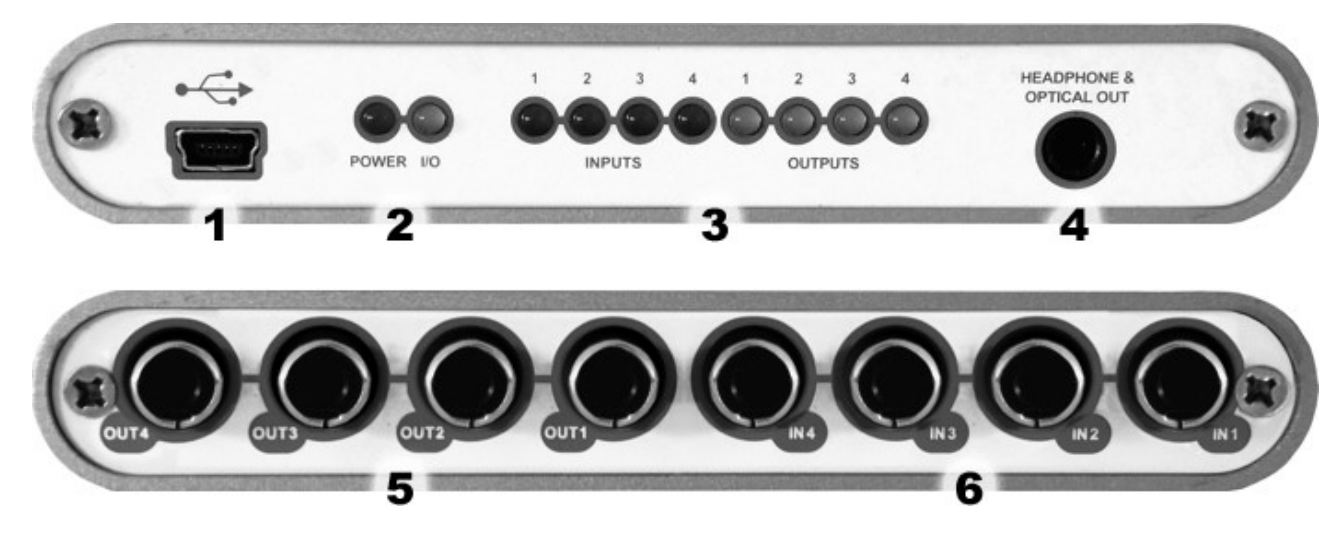

#### 1.1 各部の機能

- 1. USB 接続ポート (コンピューター接続用)
- 2. 電源および入力表示 LED
- 3. 入出力チャンネルモニターLED
- 4. S/PDIF 光出力/ヘッドフォン出力コンボ端子
- 5. 4 アナログ出力
- 6. 4 アナログ入力

## 2. インストール

#### 2.1 推奨システム

#### 最低動作環境 Windows

- Intel Pentium III 600MHz CPU または AMD CPU 同等品
- Windows XP 以上 (32 および 64-bit) OS
- 1 つ以上の空き USB ポート
- 2GB 以上の RAM
- 高品位なオーディオソフトウェア、ASIO サポート推奨

#### 最低動作環境 Mac

- Intel CPU
- 1 つ以上の空き USB ポート
- 2GB 以上の RAM
- Mac OS X 10.4 以降

#### 2.2 ハードウェアのインストール

本体を、コンピューターの使用可能な USB ポートに接続するだけです。 MAYA44 USB+は USB バス パワーで駆動するため、 個別の電源は必要ありません。 付属のケーブルを使用してコンピューターに接続 するだけで、 ハードウェアをインストールできます。

#### 2.3 ドライバーとソフトウェアのインストール

MAYA44 USB+を USB で接続した後、OS はそれを新しいハードウェアデバイスとして自動的に検出し ます。 Windows または Mac OS などの最新の OS は、通常、ハードウェアを自動で検出し、正しい USB オーディオドライバーを自動的にインストールします。

MAYA44 USB+は、特殊な ASIO ドライバーサポートを必要としない一般的なオーディオアプリケーショ ンでそのまま使用できます。 たとえば、Windows では、動画再生用のソフトウェアや、ASIO を必要とし ないシンプルな DJ ソフトなどです。 Mac OS では、GarageBand なども含まれます。

#### 2.3.1 Windows でのドライバーのインストール

本体がすでに USB で接続されている場合は、インストーラを起動する前に取り外してください。次に、付属のドライバーCD の Windows フォルダーから、または ESI Web サイトから最新ドライバーをダウンロードして setup.exe を起動します。

インストールを開始すると、Windows のセキュリティメッセージが表示される場合があります。 必ずインス トールを許可してください。 下の左図に示すダイアログが表示されるので、 Next >をクリックします。 ここ で、インストール先を設定できます。

| 😼 ESI- MAYA44USB Audio Driver Setup |                                                                                                    | 😼 ESI- MAYA44USB Audio Driver Setup                                                                                                    |
|-------------------------------------|----------------------------------------------------------------------------------------------------|----------------------------------------------------------------------------------------------------|
|                                     | Welcome to ESI-MAYA4USB Audio Driver Setup program.<br>This program will install ESI-MAYA4USB Audio Driver on your<br>computer.                                                                                                    | Destination Location                                                                                                    |
|                                     | Before you continue, please disconnect your USB<br>audio device(s) from this computer system.<br>It is strongly recommended that you exit all Windows programs<br>before running this Setup program.<br>Click Cancel to guit Setup and close any programs you have | Setup will install ESI-MAYA44USB Audio Driver in the following folder.<br>To install into a different folder, click Browse and select another folder.<br>You can choose not to install ESI-MAYA44USB Audio Driver by clicking Cancel to exit<br>Setup. |
|                                     | Iumming. Luck Next to continue with the Setup program.                                                                                                    | Destination Folder       C:\Program Files\ESI\MAYA44USB       Biowse   Wise Installation Wizard®       < Back                                                                                                    |

下の左の図のように、インストール開始の確認が表示されます。インストールのプロセス中に、インストール するための確認を求める Windows セキュリティダイアログボックスが1回または数回表示される場合があ ります。Install で続行します。

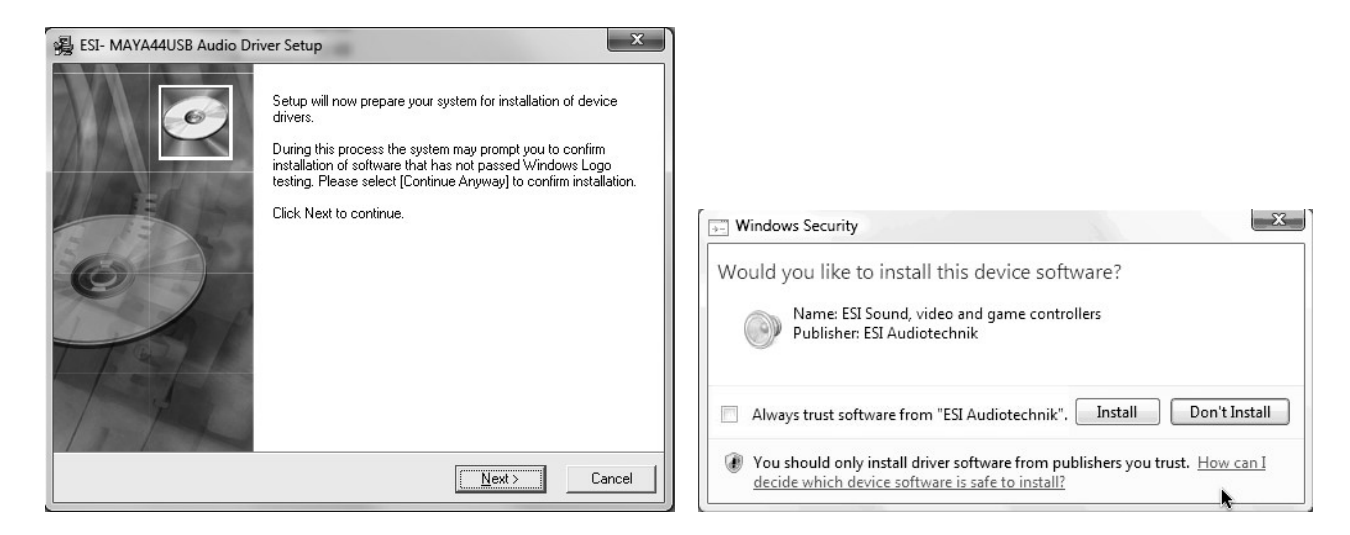

左下に表示される次のダイアログで本体を USB 接続するよう求められます。 MAYA44 USB+を接続 して、自動デバイスドライバーのインストールを数秒待ちます。

| Information |                                                                                 |  |
|-------------|---------------------------------------------------------------------------------|--|
| 0           | To finish the installation connect your device to this computer and turn it on. |  |
|             | ОК                                                                              |  |

最後に ESI MAYA44 USB Audio Driver Setup ダイアログで Next をクリックすると、インストールが 完了します。タスクバーの通知領域に、ESI のアイコンが追加されているか確認してください。再起動が必 要な場合があります。

#### ै, 😇 🛃 🕩 14:50

これで、ドライバーのインストールは正常に完了しました。

#### 2.3.2 Mac OS でのドライバーのインストール

MAYA44 USB+はクラス・コンプライアントの USB オーディオデバイスのため、ドライバーをインストールす る必要はありません。

より簡単に使用するため、付属の CD(Mac OS X フォルダー)からインストールするか、Web サイトか らダウンロードできるコントロールパネルアプリケーションを提供しています。インストールするには、.dmg ファ イルを開き、含まれている.pkg パッケージファイルをダブルクリックしてインストーラーを起動します。 画面の 指示に従ってインストールしてください。

MAYA44 USB+の基本的なオプション設定は、Mac OSの Audio MIDI 設定でも変更できます。

## 3. コントロールパネル(Windows)

コントロールパネルを開くには、タスク通知領域の ESI アイコンをダブルクリックします。 147 PM 次のダイアログが表示されます。

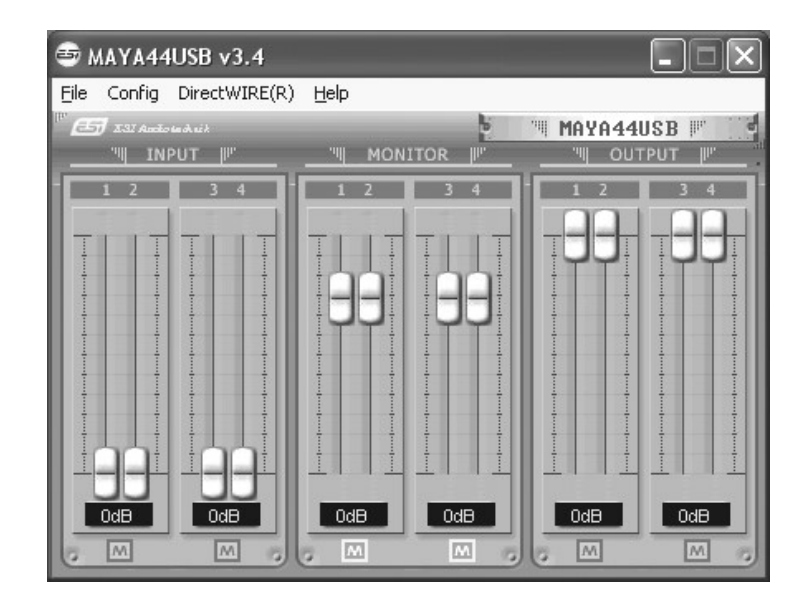

#### 3.1 フェーダー

コントロールパネルのフェーダーで、入力モニターレベル、入力レベル、出力レベルを操作します。

INPUT セクションは、入力ポートを介した実際の入力レベルを制御します。4つの入力すべてを個別に 制御できます。

MONITOR セクションは、入力モニターレベルを制御します。 入力チャンネル 1~4 の信号を個別また は同時にモニターできます。 ソースからの実際の入力レベルには影響しません。 これらのフェーダーをミュー トすると(M)、入力信号の記録はできますが、アナログ出力経由でモニターすることはできません。

**OUTPUT** セクションは、デジタル光出力を除くアナログのマスター出力レベルを制御します。 入力される ソースのモニターレベルや、出力する Wave ファイルの再生レベルを制御したりできます。

アナログヘッドフォン出力とデジタル光出力は同じコネクタを共有するため、同時に使用することはできません。 どちらも出力チャンネル 1/2 のステレオ信号を出力します。

#### 3.2 レイテンシーの設定

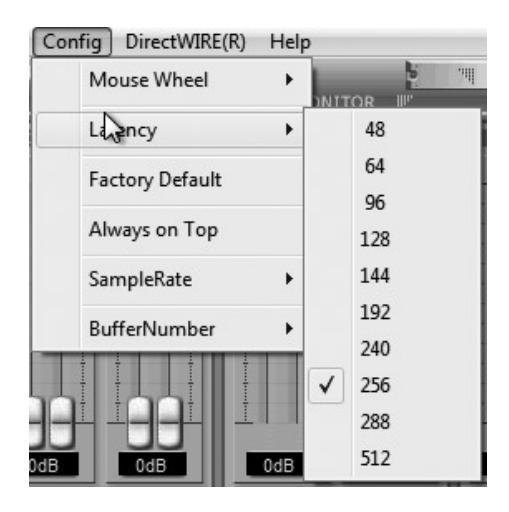

Config > Latency から、MAYA44 USB+のドライバーのレイテンシーを変更できます。一般的には、 レイテンシーが短い方が有利です。最適なレイテンシー設定は、システムのパフォーマンスに依存します。 DAW の場合、4~8 ミリ秒のレイテンシーバッファサイズが標準です。オーディオアプリケーションを起動す る前に、これらの設定を変更してください。

#### 3.3 DirectWIRE ※Windowsのみ

#### DirectWIRE とは?

DirectWIREは、ESIによって開発されたドライバーテクノロジーであり、ESI専用に開発されたEWDM オーディオ MIDI ドライバーを使用して、アプリケーション内でオーディオストリームを内部的にルーティング できます。Direct WIRE ルーターを使用すると、アプリケーションは、外部配線なしで、または同時に実 行しているときにデータを失うことなく、他のアプリケーションのオーディオ出力から録音できます。

MP3 や、ライブ配信、オンデマンドコンテンツなどから DirectWIRE を介してデータを転送することにより、 オーディオストリームをリアルタイムで簡単にリッピングすることもできます。

#### DirectWIRE パネル

MAYA44 USB+コントロールパネルの[DirectWIRE]をクリックします。次のような DirectWIRE ダイア ログが表示されます。

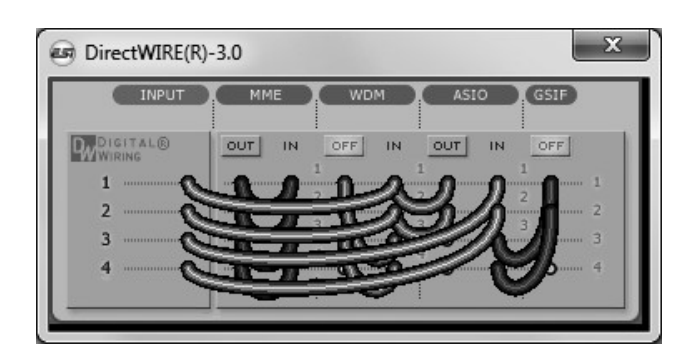

行の番号は、入力ポートまたは出力ポートを表します。列は、各ドライバーのインとアウト(オンとオフ) を表します。マウスでドラッグしてバーチャルケーブルをポイントからポイントにパッチします。

INPUT:ハードウェア入力から信号をルーティングします。

MME: 一般的なアプリケーションの入出力

WDM: Multi-MME アプリケーションの入出力

ASIO: ASIO アプリケーションの入出力

**GSIF:** GigaStudio の入出力

一部のアプリケーションは複数のドライバーモードをサポートしていることに注意してください。

#### DirectWIRE 使用例

例 1. WinAmp (MME)から WaveLab (MME)へ録音する場合

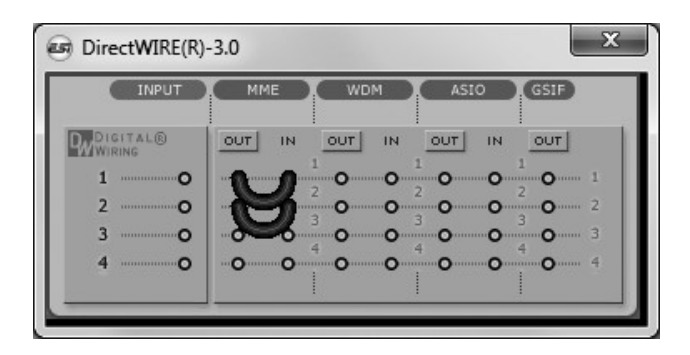

WinAmp で再生されたものを録音したいが、音を聞きたくない場合は、MME セクションの OUT ボタンを クリックして、OFF に変更する必要があります。

#### 例 2. WinAmp(MME)から SONAR (WDM)

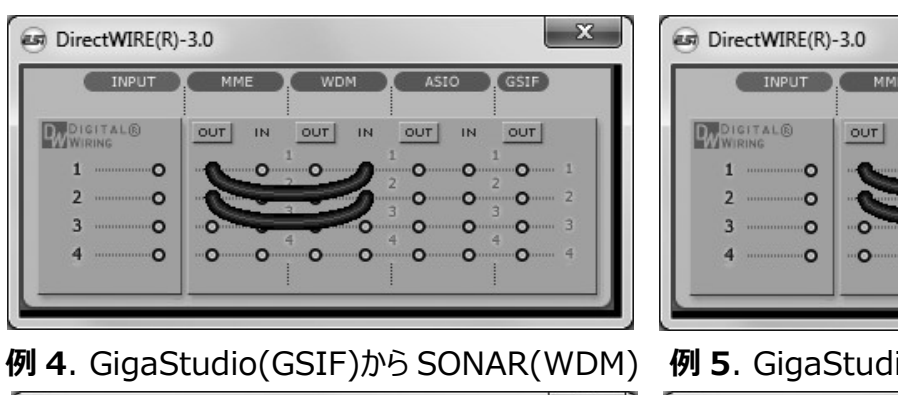

#### DirectWIRE(R)-3.0 INPUT GSIF DIGITAL® OUT IN OUT IN IN OUT OUT 0 0 0 1 0 2 0 0 0 0 0 0 0 0 0 0 0 0 0 0 0 0 0

例 3. WinAmp(MME)から Cubase(ASIO)

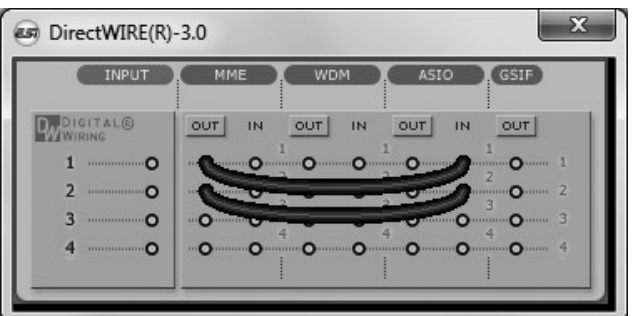

例 5. GigaStudio(GSIF)から Cubase(ASIO)

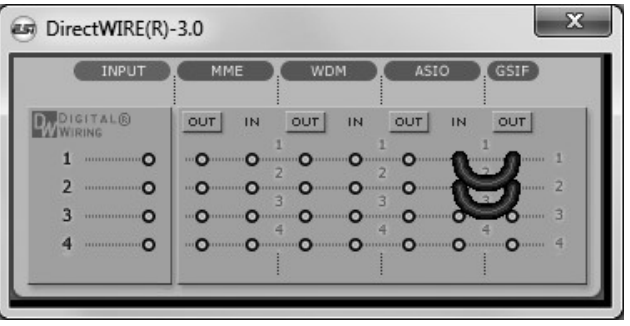

## 4. コントロールパネル(Mac)

インストール後、パネルはアプリケーションフォルダにあります。Finder でアプリケーション> MAYA44 USB+パネルから起動できます。次のダイアログが表示されます。

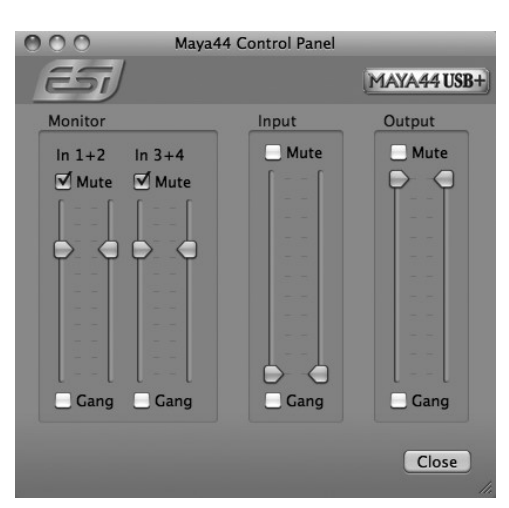

コントロールパネルのフェーダーで、入力モニターレベル、入力レベル、出力レベルを操作します。

MONITOR セクションは、入力モニターレベルを制御します。 入力チャンネル 1~4 の信号を個別また は同時にモニターできます。 ソースからの実際の入力レベルには影響しません。 これらのフェーダーをミュー トすると(M)、入力信号の記録はできますが、アナログ出力経由でモニターすることはできません。 INPUT セクションは、入力ポートを介した実際の入力レベルを制御します。4つの入力すべてを個別に 制御できます。

OUTPUT セクションは、デジタル光出力を除くアナログのマスター出力レベルを制御します。 入力される ソースのモニターレベルや、出力する Wave ファイルの再生レベルを制御したりできます。

アナログヘッドフォン出力とデジタル光出力は同じコネクタを共有するため、同時に使用することはできません。 どちらも出力チャンネル 1/2 のステレオ信号を出力します。

下部の Gang にチェックを入れると、2 つのモノラルフェーダーがステレオペアとしてリンクします。

#### 5. アプリケーションの設定

#### 5.1 Deckadance LE

MAYA44 USB+には、Image-Line SoftwareのDeckadance LEのライセンスが付属しています。 20桁のシリアル番号は、同梱の用紙に記載されています。ソフトウェアは、Image-Line Webサイトから最新のバージョンをダウンロードしてください。シリアル番号の用紙は大切に保管してください。

インストーラーをダウンロードするには、http://serialregistration.image-line.com」で 20 桁のシリ アル番号を使用して登録してください。

注: Image-Line オンラインアカウントを既にお持ちの場合は、まず「http://login.image-line.com」 でログインしてください。

赤い\*でマークされたフィールドは必須項目です。完了すると、ログイン情報を記載したメールが登録アド レスに送信されます。登録に成功したら、ログインリンクをクリックできます。

「Online Image-Line Account」にログインすると、アカウントページの左側の My License セクション に製品がリストされます。http://support.image-line.com/member/profile.php

製品のタイトルをクリックして、特定の製品のダウンロードおよびインストール手順を確認してください。製品 が表示される前にシリアル番号を登録する必要があることを忘れないでください。

登録で問題が発生した場合は、<u>http://ticketing.imageline.com</u> でサポートチケットを作成してくだ さい。

## 6. 技術仕様

### <u>アナログオーディオ</u>

- **1. サンプルレート** 44.1kHz, 48kHz
- 2. アナログ入力
  - 1) connector type: 4 channel analog inputs
    - \* 4 RCA connectors (line in 1 and 2)
  - 2) -10dBV input level, unbalanced
  - 3) impedance: 10K Ohm

3. アナログ出力

- 1) connector type: 4 channel analog line outputs
  - \* 4 RCA connectors (line out 1 and 2)
- 2) -10dBV output level, unbalanced
- 3) impedance: 100 Ohm
- 4. ヘッドフォンアンプ
  - 1) THD+N/S: -70dB, 0.03% (typical)
  - 2) output power: 60mW max
  - 3) signal to noise ratio: 110dB (typical)

#### <u>デジタルオーディオ</u>

- **1. サンプルレート** 44.1kHz, 48kHz
- 2. A/D コンバーター
  - 1) resolution: 18-bit
  - 2) dynamic range: 85dBA
  - 3) frequency response: 20~20KHz (@ fs=48kHz)
- 3. D/A コンバーター
  - 1) resolution: 20-bit
  - 2) dynamic range: 87dBA
  - 3) frequency response: 20~20KHz (@ fs=48kHz)
- デジタル出力
  - 1) connector type: miniplug optical connector
  - 2) format: IEC-958 Consumer (S/PDIF)
  - 3) resolution: 16-Bit
  - 4) sample rates: 44.1kHz, 48kHz

#### 互換性

- supports Windows XP and Windows Vista / 7 / 8 with ASIO 2.0, MME, WDM and DirectSound
- supports Mac OS X (10.4 and above) via the native CoreAudio USB audio driver from Apple (no driver installation required)

お問い合わせの窓口

本書をご覧いただいても解決できない問題がございましたら、Dirigent カスタマーサポートまでご連絡ください。

なお、サポート・サービスをご利用いただくためには、Dirigent へのユーザー登録が必要です。登録の確認ができない場合、サポート・サービスをご利用いただくことができません。予めご了承ください。

■ Dirigent へのご登録方法:

Dirigent サポートページにアクセスし、ESI オンライン登録フォームよりご登録をお願いいたします。

**Dirigent**  $\pi$ 

電話でお問い合わせの際は、Dirigentへのご登録確認のため、お名前・製品名・製品シリアルナンバー をお伺いいたします。また、メールでのお問い合わせは、Dirigent サポートサイトのお問い合わせフォーム をご利用ください。

- 電話番号: **03-6264-7818** 受付時間:月曜日~金曜日 10:30~17:00(弊社特別休業日を除く)
- Dirigent サポートサイト: https://dirigent.jp/support/

ESI 国内総輸入代理店 株式会社銀座十字屋ディリゲント事業部